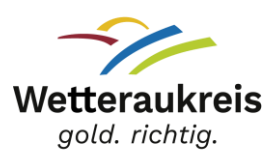

## Schulbildungsnetz Wetteraukreis

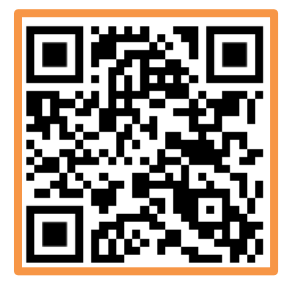

Du hast Deinen **Passwortbrief** von Deiner Schule bekommen? Geh auf <u>https://login.schulen-wetteraukreis.de</u> (oder scanne den **QR-Code**).

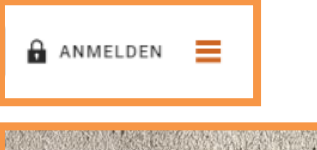

Klicke auf **Anmelden**: Melde Dich mit Deinem **Benutzernamen** und **Passwort** an.

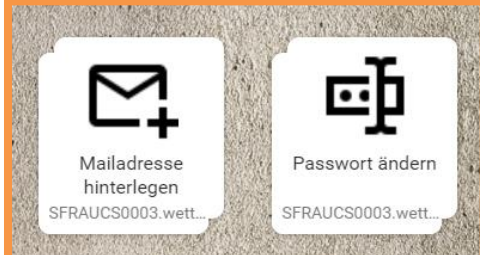

Beim ersten Anmelden **Passwort ändern** und **Mailadresse hinterlegen** (falls du eine eigene Mailadresse hast)!

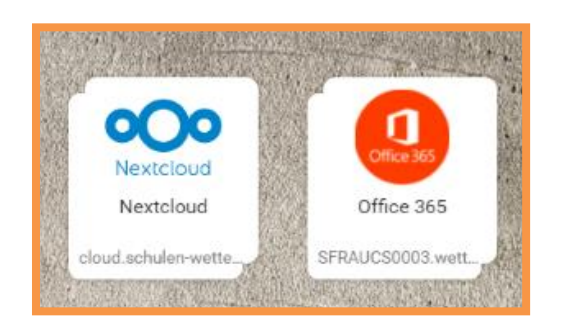

Mit dem Schulbildungsnetz kannst du den Online-Dateispeicher **Nextcloud** nutzen. Du kannst Zuhause **Office 365** installieren. Du kannst dich im **WLAN** <u>BYOD@schulen-wetteraukreis.de</u> anmelden.

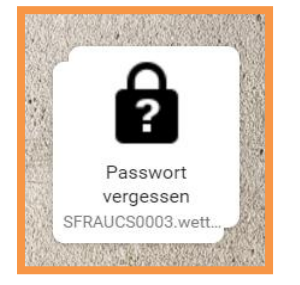

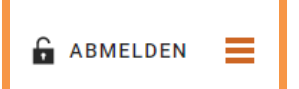

Fertig? **Abmelden** nicht vergessen!

Du hast Dein Passwort vergessen?

Klicke auf **Passwort vergessen**, falls Du deine eigene

mit einem neuen Passwort zugeschickt. Oder Du fragst

Mailadresse hinterlegt hast. Du bekommst dann eine E-Mail

Deine Lehrkraft, sie kann Dir Dein Passwort zurücksetzen.